# TECHNICAL UPDATE

# 7800 Series Graphic Keypads October 2013

# Version 102 Software Update

Effective October 29, 2013, all 7800 Series Graphic Keypads will be manufactured with updated Version 102 (10/22/13) software. Version 102(10/22/13) will begin shipping as current inventory of 7800 keypads is depleted which is expected to occur in December 2013.

# **Features**

The following features are available for 7800 Series Graphic Keypads when used with the following panels:

- XR150/XR350/XR550 panels with Version 103 (10/18/13) or higher software
- XT30/XT50/XTL Series panels with version 116 (10/15/13) or higher software

## **Enhanced Weather Information**

The weather information displayed on the main screen has been enhanced to include additional information. Previously, the keypad displayed:

- The current weather condition and temperature
- Tomorrow's forecast condition and temperature

Network enabled panels update weather information every hour and the keypad now displays:

- The current weather condition and temperature
- Today's forecast high and low temperatures
- Tomorrow's forecast weather condition
- Tomorrow's forecast high and low temperatures

Panels with a cellular connection update four times daily and now display:

- Today's forecast weather condition
- Today's forecast high and low temperatures
- Tomorrow's forecast weather condition
- Tomorrow's forecast high and low temperatures

The enhanced weather information will automatically begin to operate as updates to DMP web services are implemented in early November.

## **Carousel Z-Wave Items**

A Carousel Z-Wave Items screen has been added to the Installer Options menu just after Dealer Info. This screen replaces the options used to allow access to the Z-Wave Lights, Locks, Thermostats and Favorites Screens from the Carousel menu.

| D | CAROUSEL | MON 5:35 PI  |     |
|---|----------|--------------|-----|
|   | Lights   | Thermostats  |     |
|   |          | Favorites    |     |
|   |          | 1-           | CMD |
|   |          | $\leftarrow$ | CMD |

## **Carousel Z-Wave Items**

The Z-Wave Carousel Items screen allows you to select the Z-Wave options to be displayed in the carousel menu on the main screen. Press the item to select and a check-mark displays. Press again to deselect. Items include Lights, Locks, Thermostats and Favorites. Pressing CMD at the bottom of the screen advances to the next screen and the Back Arrow returns you to the previous prompt. Default is no items selected.

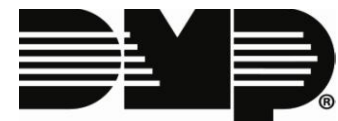

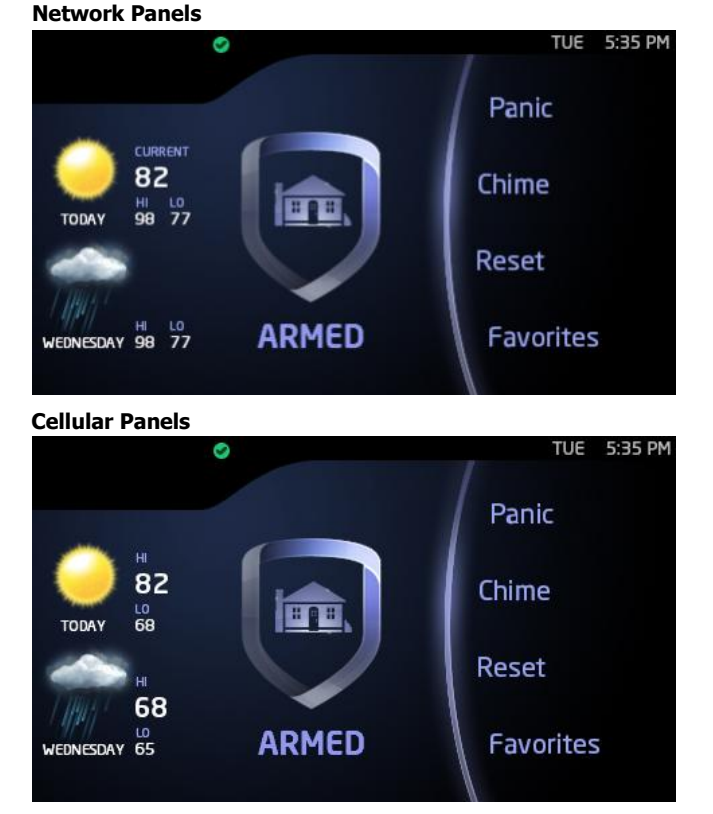

## **Shortcut Items Screen**

A Shortcut Items screen has been added to the Installer Options menu just after Carousel Z-Wave Items. This screen contains checkboxes to enable shortcuts to the User Codes, Events and Schedules menus in the panel user menu. This screen also contains checkboxes for allowing the Z-Wave Edit icon to be displayed in the lower left corner of the Z-Wave Lights, Locks, Thermostats, and Favorites screens on the Carousel menu.

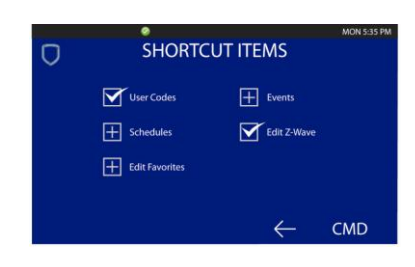

#### **Shortcut Items**

The Shortcut Items screen allows you to select additional carousel menu items to be displayed in the carousel menu on the main screen. Press the item to select and a check-mark displays. Press again to de-select. Items include User Codes, Schedules, Events, Edit Z-Wave, and Edit Favorites. Default is no items selected. Select Z-Wave Edit to display the Z-Wave Edit icon on the Lights, Locks and Thermostats screens. Select Edit Favorites to display the Z-Wave Edit icon will not be displayed. For more information, see Z-Wave Edit Icon below.

### Z-Wave Edit Icon

A Z-Wave Edit icon can be added to the lower left corner of the Z-Wave Lights, Locks, Thermostats, and Favorites screens. This pencil shaped icon allows convenient access to Z-WAVE SETUP? in the panel User Menu. The icon is made available to the user by two checkboxes (Edit Z-Wave and Edit Favorites) in the Shortcut Items Screen in the Installer Options menu.

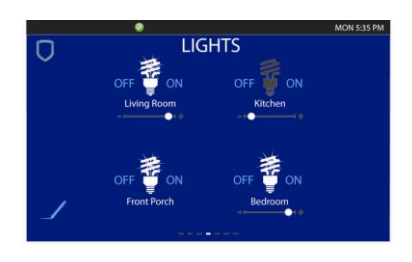

#### Z-Wave Edit Icon

The Z-Wave Edit icon is a small, pencil shaped, shortcut that may be enabled and displayed in the lower left corner of the Z-Wave Lights, Locks, Thermostats, and Favorites screens on the Carousel menu. This shortcut allows the user to add, edit or remove Z-Wave devices and Favorites. When the icon is pressed on the Lights, Locks, or Thermostats screens, the keypad prompts for a User Code. Enter a valid user code and Z-WAVE SETUP? ADD LIST REMOVE displays. When the icon is pressed on the Favorites screen, the keypad prompts for a User Code. Enter a valid user code and FAVORITE NUMBER: displays. For more information on Z-Wave devices and Favorites please see the panel user guide.

TU-0696 © 2013 Digital Monitoring Products, Inc.

## **Updated Operation**

### **Status LED Brightness**

Previously, when the system was armed and the Keypad Brightness setting on the Keypad User Options screen was set to zero bars, the Armed Status LED remained on. The Armed Status LED now always turns off when the Keypad Brightness is set to zero.

# **Obtaining the New Software**

To update to the latest software, return the 7800 Series Graphic Keypad to DMP and simply indicate "Update to Latest Version Software" on the RMA tag. If you need RMA tags, contact DMP Customer Service at 1-800-641-4282.

When purchasing a new keypad, to take advantage of the new Z-Wave Edit and Shortcut items features before current inventories are depleted, contact DMP Customer Service and request a keypad with Version 102 (10/22/13) software.

|   | 800-641-4282                                     | INTRUSION • FIRE • ACCESS • NETWORKS |
|---|--------------------------------------------------|--------------------------------------|
|   | www.dmp.com                                      | 2500 North Partnership Boulevard     |
| * | Designed, Engineered and<br>Assembled in the USA | Springfield, Missouri 65803-8877     |